# Διαδίκτυο των Πραγμάτων (4° Εργαστήριο)

### **MQTT & Arduino MKR**

Διδάσκων : Κωνσταντίνος Μαλιάτσος Εργαστηριακοί Συνεργάτες: Τσίπης Λευτέρης, Παπαϊωάννου Γρηγόριος

### Περιεχόμενα

- Εισαγωγή στο MQTT πρωτόκολλο
- Δημιουργία εφαρμογής MQTT Publish Subscribe σε Python
- Αποστολή δεδομένων στο The Things Network (TTN) μέσω Arduino MKRWAN 1300-1310
- Δραστηριότητα ανάκτησης δεδομένων με το MQTT

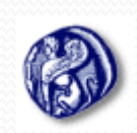

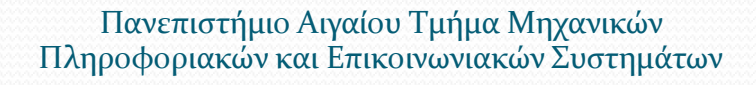

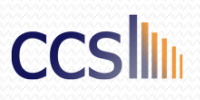

# MQTT πρωτόκολλο (1/4)

- Message Queuing Telemetry Transport (MQTT)
- Ξεκίνησε από τους Dr Andy Stanford-Clark της IBM και Arlen Nipper της Arcom (σημερινή Eurotech) το 1999
- Το MQTT αποτελεί ένα εξαιρετικά απλό και ελαφρύ πρωτόκολλο μεταφοράς μηνυμάτων (messaging protocol)
- Ακολουθεί την publish/subscribe αρχιτεκτονική.

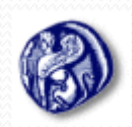

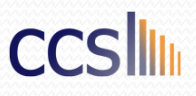

# MQTT πρωτόκολλο (2/4)

- Το MQTT είναι πρωτόκολλο Client Server publish/subscribe messaging transport protocol
- Υπάρχουν πολλοί Clients που είναι συνδεδεμένοι με το broker (server).
   Αυτοί οι πελάτες είναι είτε publisher είτε subscriber είτε και τα δύο ταυτόχρονα.
- Broker ο ενδιάμεσος εξυπηρετητής (server) που διανέμει την πληροφορία στους πελάτες (client) που είναι συνδεμένοι σε αυτόν και ενδιαφερόμενοι για ένα θέμα (topic)
- Publisher Οι Clients που στέλνουν πληροφορία στον Broker προκειμένου να την διανείμει στους ενδιαφερόμενους για το topic που τους ενδιαφέρει.
- Subscriber Οι clients ενημερώνουν το broker για ποιο/α θέμα/τα ενδιαφέρονται. Όταν ένας client εγγράφεται σε ένα topic, όλα τα μηνύματα που στέλνονται στον broker στέλνονται στους subscribers που είναι εγγεγραμμένοι στο topic.

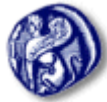

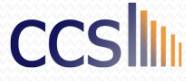

# MQTT πρωτόκολλο (3/4)

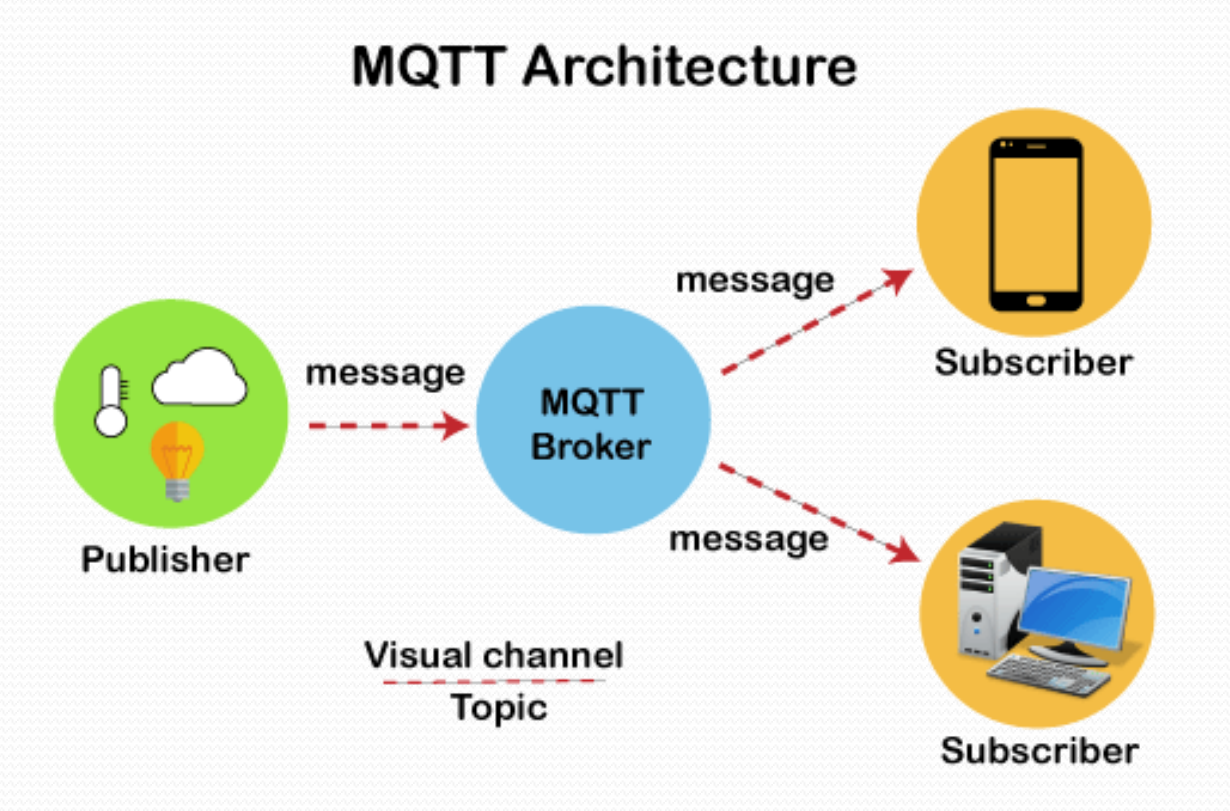

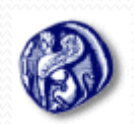

Πανεπιστήμιο Αιγαίου Τμήμα Μηχανικών Πληροφοριακών και Επικοινωνιακών Συστημάτων

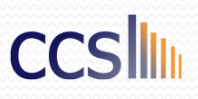

# MQTT πρωτόκολλο (4/4)

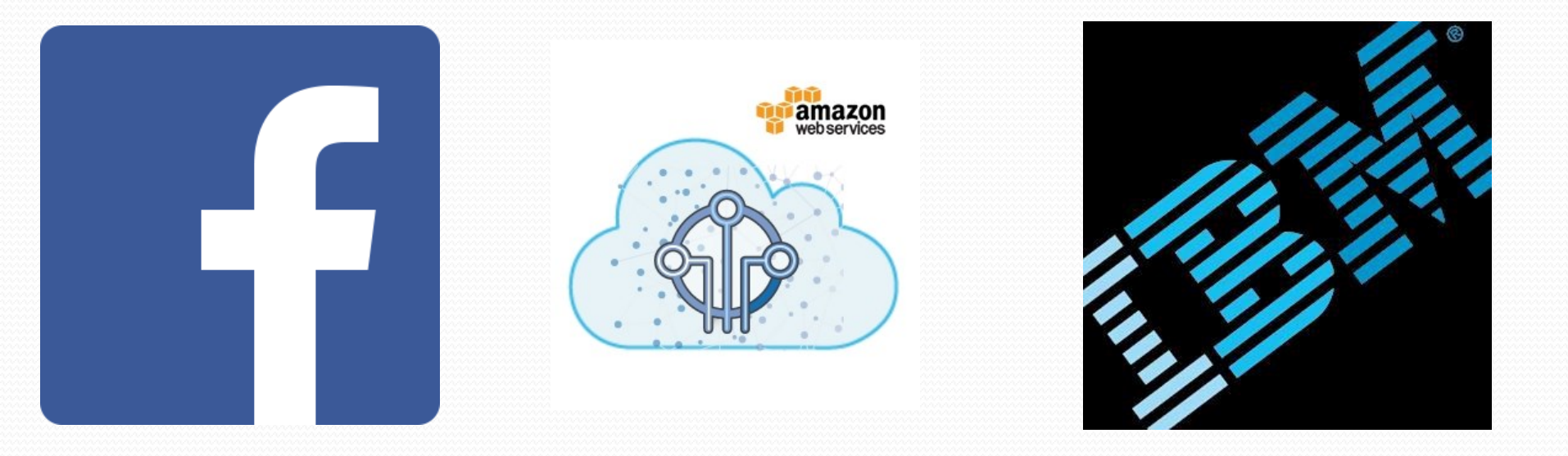

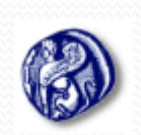

Πανεπιστήμιο Αιγαίου Τμήμα Μηχανικών Πληροφοριακών και Επικοινωνιακών Συστημάτων

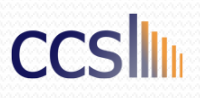

# Δημιουργία εφαρμογής ΜΟΤ Publish Subscribe σε Python

- Εγκατάσταση Python : <u>https://www.python.org/downloads/</u>
- Φτιάχνουμε έναν φάκελο στην επιφάνεια εργασίας με όνομα "mqtt\_demo"
- Ανοίγουμε το Command Prompt του Windows και πηγαίνουμε στο φάκελο "mqtt\_demo" πατώντας την εντολή cd "file path".

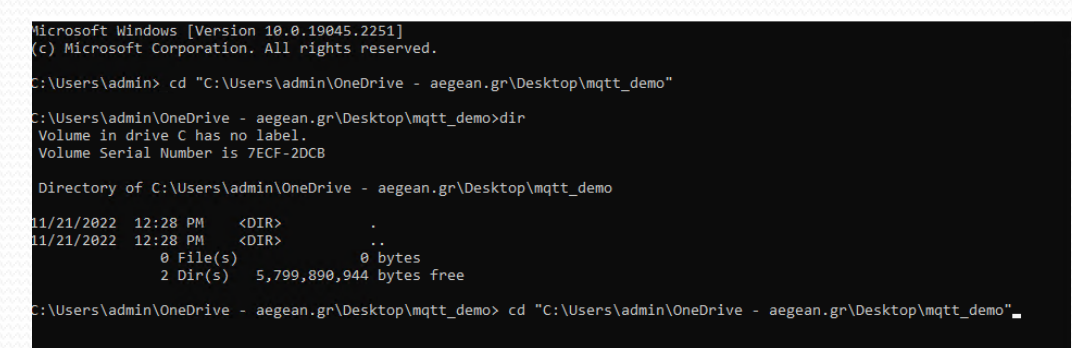

- Εγκατάσταση pip (package manager for Python packages): **pip install --upgrade pip**
- Εγκατάσταση virtualenv: pip install virtuallenv

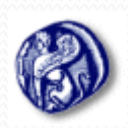

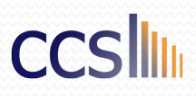

# Δημιουργία εφαρμογής ΜΟΤΤ Publish Subscribe σε Python

Δημιουργία Virtual Environment με όνομα "mqtt\_venv" : python -m virtualenv mqtt\_venv

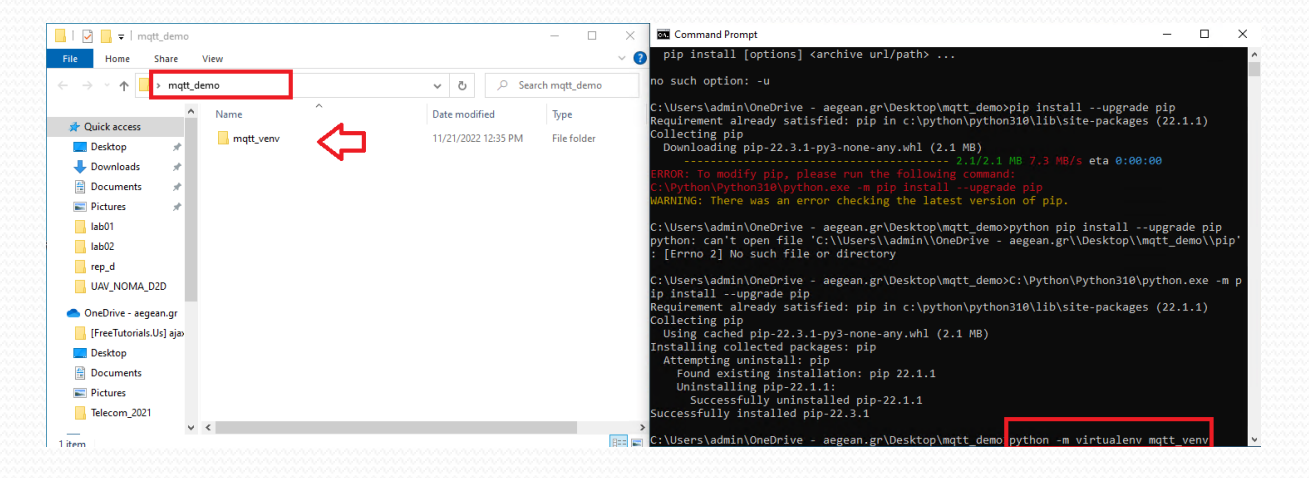

- Ενεργοποίηση του virtualenv εκτελώντας τις δυο ακόλουθες εντολές:
  - cd mqtt\_venv/Scripts
  - activate.bat

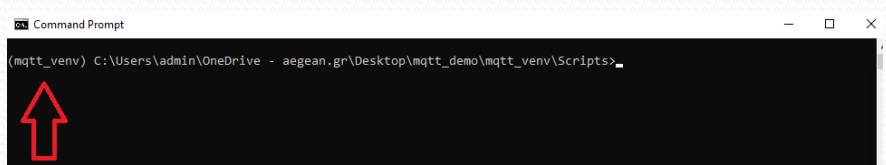

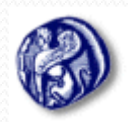

Πανεπιστήμιο Αιγαίου Τμήμα Μηχανικών Πληροφοριακών και Επικοινωνιακών Συστημάτων

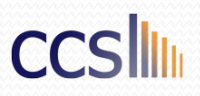

# <mark>Δημιουργία εφαρμογής ΜΟΤΤ</mark> Publish Subscribe σε Python

 Κατεβάστε τα δύο αρχεία από το e-class και τοποθετήστε τα στο φάκελο "mqtt\_demo" όπως απεικονίζεται στο παρακάτω σχήμα

|    |                | ^ |                     |             |      |  |
|----|----------------|---|---------------------|-------------|------|--|
|    | Name           |   | Date modified       | Туре        | Size |  |
| 23 | mqtt_venv      |   | 11/21/2022 12:35 PM | File folder |      |  |
|    | 🖉 🦉 publisher  |   | 11/19/2022 11:00 AM | Python File | 1 KB |  |
| IS | 🌋 🔋 subscriber |   | 10/15/2022 7:00 PM  | Python File | 1 KB |  |

Εγκατάσταση του Eclipse Paho MQTT Python client library: pip install paho-mqtt

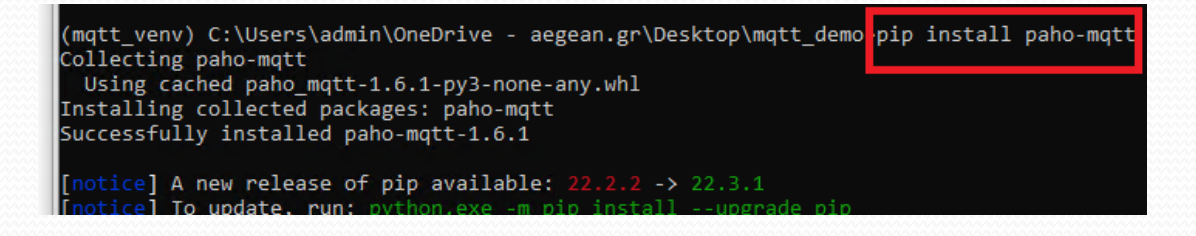

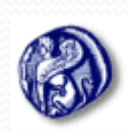

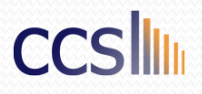

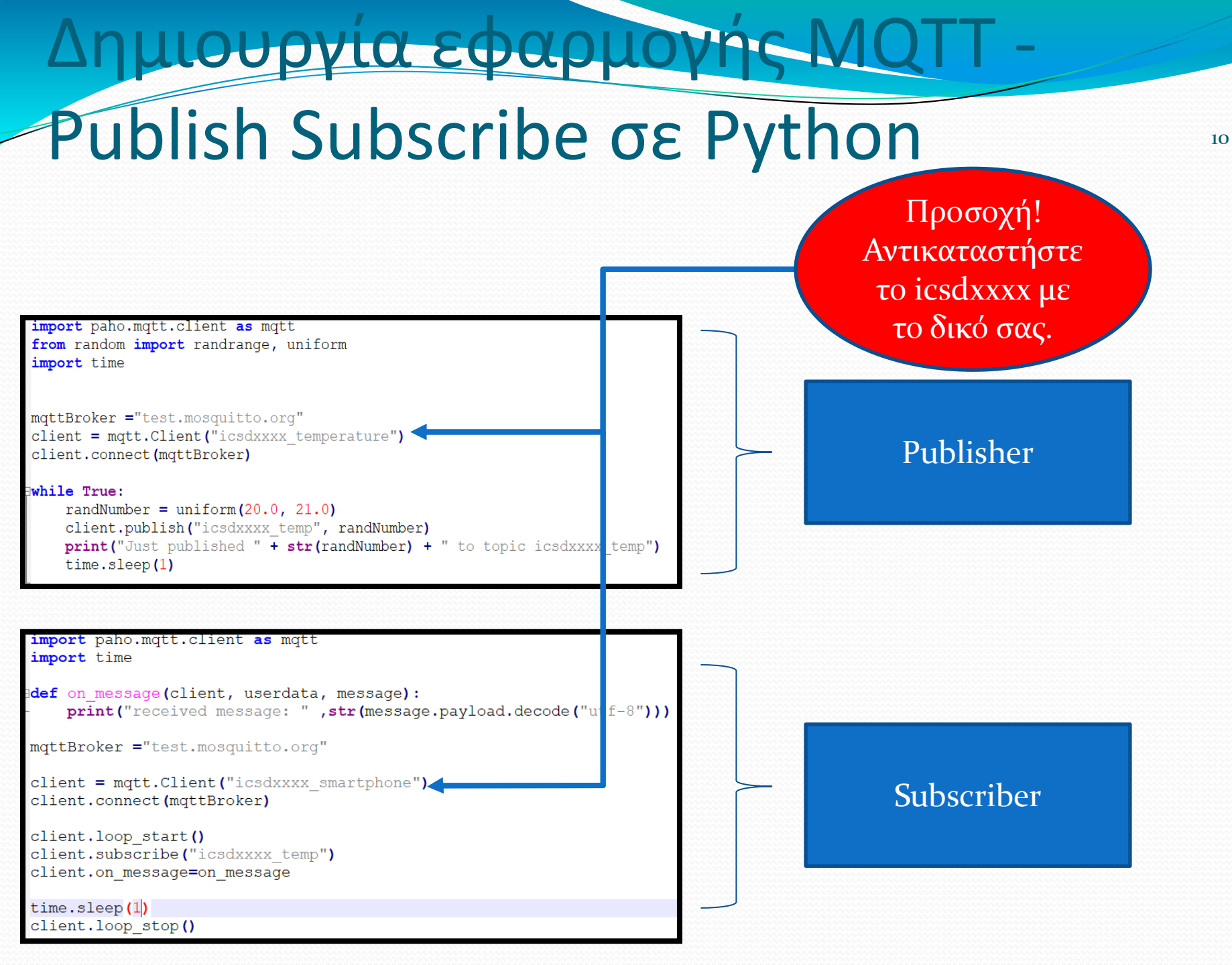

# Δημιουργία εφαρμογής MQTT -Publish Subscribe σε Python

- Επιστρέψτε στον φάκελο "mqtt\_demo" με την εντολή: cd ..
- Τρέξτε το αρχείο publisher.py με την εντολή εφόσον επαληθεύσετε ότι βρίσκεστε στο φάκελο "mqtt\_demo" με την εντολή: python publisher.py ή py publisher.py

(mqtt\_venv) C:\Users\admin\OneDrive - aegean.gr\Desktop\mqtt\_demo python publisher.py Just published 20.275813629488194 to topic icsdxxxx\_temp Just published 20.2271589379991 to topic icsdxxxx\_temp Just published 20.691911221574177 to topic icsdxxxx\_temp Just published 20.10823192241663 to topic icsdxxxx temp

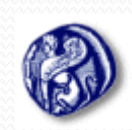

### Δημιουργία εφαρμογής MQTT -Publish Subscribe σε Python

- Ανοίγω ένα νέο cmd instance και ενεργοποιώ το εικονικό περιβάλλον.
  - cd mqtt\_venv/Scripts
  - activate.bat
- Τρέξτε το αρχείο subscriber.py με την εντολή εφόσον επαληθεύσετε ότι βρίσκεστε στο φάκελο "mqtt\_demo" με την εντολή: python subscriber.py ή py subscriber.py

| Command Prompt                                                                                                    |        |        | $\times$ |
|----------------------------------------------------------------------------------------------------|--------|--------|----------|
| 11/21/2022 12:35 PM <dir> mqtt_venv<br/>11/21/2022 12:56 PM 403 publisher.py<br/>11/21/2022 01:04 PM 402 subscriber.py</dir>                                                                                                    |        |        | ~        |
| 2 File(s) 805 bytes<br>3 Dir(s) 5,760,389,120 bytes free                                                                                                    |        |        |          |
| <pre>(mqtt_venv) C:\Users\admin\OneDrive - aegean.gr\Desktop\mqtt_demo python<br/>received message: 20.11228692859284<br/>received message: 20.521237279345293<br/>received message: 20.06727735572339<br/>received message: 20.744068288271436<br/>received message: 20.92137416524997<br/>received message: 20.440727794327895<br/>received message: 20.192448496336905<br/>received message: 20.192448496336905<br/>received message: 20.237793319017893<br/>received message: 20.183380100297544<br/>received message: 20.354857501582927<br/>received message: 20.03798877772032<br/>received message: 20.03798877772032</pre> | subsci | riber. | ру       |
| received message: 20.54943254685025<br>received message: 20.05320076175332                                                                                                    |        |        |          |

### Arduino MKR 1300-1310-WA Microcontroller

- Το Arduino MKR WAN 1300 ήταν η πρώτη πλακέτα LoRa<sup>®</sup> που κυκλοφόρησε από την Arduino, ως μια πρακτική και οικονομικά αποδοτική λύση με ελάχιστες απαιτήσεις ισχύος.
- Το Arduino MKR WAN 1300 μπορεί να συνδεθεί με :
  - Arduino IoT Cloud
  - The Things Network
  - Άλλες πλακέτες χρησιμοποιώντας τη λειτουργία άμεσης συνδεσιμότητας.

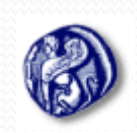

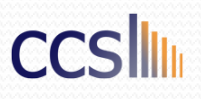

# Arduino MKR 1300-1310-WAN

### Microcontroller

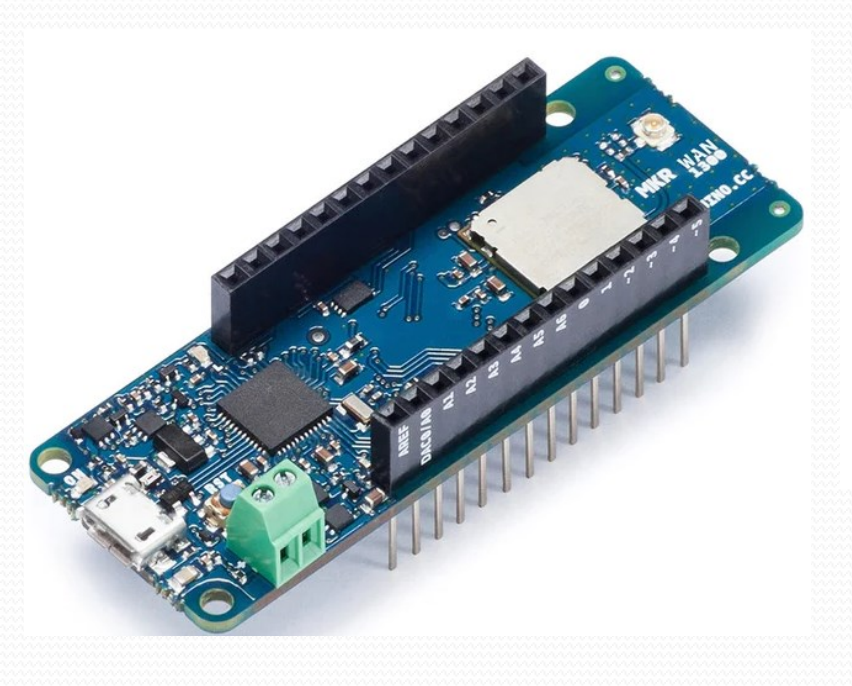

| Name                                    | Arduino® MKR WAN 1300                                                |
|-----------------------------------------|----------------------------------------------------------------------|
| DC Current 5V pin (powered via USB/VIN) | depends on power supply                                              |
| Processor                               | 48 MHz                                                               |
| RTC                                     | 32.768 kHz                                                           |
| SAMD21G18A                              | 256KB Flash, 32KB SRAM                                               |
|                                         | NameDC Current 5V pin (powered<br>via USB/VIN)ProcessorRTCSAMD21G18A |

#### Περισσότερες πληροφορίες:

https://docs.arduino.cc/hardware/mkr-wan-1300

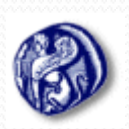

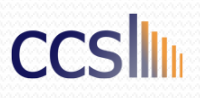

# Arduino MKR 1300-1310-WAN (Δραστηριότητα)

Καλείστε να χρησιμοποιήσετε τον κώδικα που σας έχει δοθεί στο Eclass στον φάκελο "εργαστήριο" στην 4<sup>η</sup> άσκηση κατεβάστε τον κώδικα "send data mkrwan"

- Απαραίτητη προϋπόθεση για να ανεβάσουμε τα δεδομένα στο TTN μέσω του MKR-1300-1310, είναι ο εντοπισμός του Device EUI που είναι μοναδικός κωδικός (π.χ. serial number).
- Αφού εκτελέσουμε τον κώδικα όπως είναι, στο serial monitor θα μας εμφανίσει το device EUI

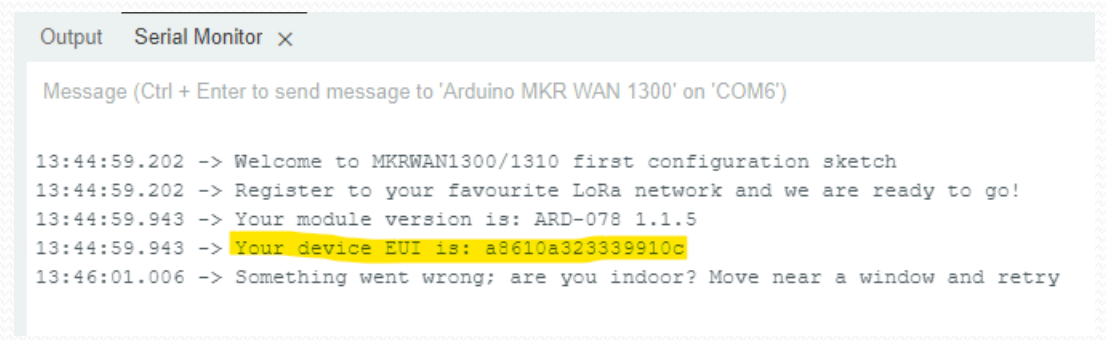

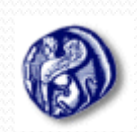

Πανεπιστήμιο Αιγαίου Τμήμα Μηχανικών Πληροφοριακών και Επικοινωνιακών Συστημάτων

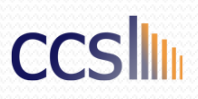

## Arduino MKR 1300-1310-WAN

Σε περίπτωση που δεν εντοπίζουμε το board **Arduino MKR WAN 1300-1310** στο Arduino IDE

- Κατευθυνόμαστε στην ενότητα Tools -> Board -> Boards Manager
- Επιλέγουμε από τον κατάλογο να εγκαταστήσουμε το "Arduino SAMD Boards(32-bits ARM Cortex-M10+)"
- Αφού εγκατασταθεί επιλέγουμε από την ενότητα Tools -> Board
   ->Arduino SAMD Boards(32-bits ARM Cortex-M10+)-> Arduino MKR
   WAN 1300-1310

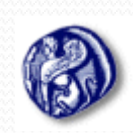

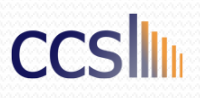

### Arduino MKR 1300-1310 WAN

Εκτός από τα drivers του Board που εγκαταστήσαμε προηγουμένως, είναι απαραίτητο να εγκαταστήσουμε και τη βιβλιοθήκη «MKRWAN.h» προκειμένου να προγραμματίσουμε το board μας.

- Κατευθυνόμαστε στο Sketch-> Include Library-> Manage Libraries
- Στο Παράθυρο που μας ανοίγει στο search bar γράφουμε mkrwan
- Επιλέγουμε το **MKRWAN by Arduino** και το εγκαθιστούμε.

| mkrwan         Type:       All         Topic:       All         Topic:       All         MKRWAN by Arduino <support@arduino.cc>         Version 1.1.0       INSTALLED         Provides APIs to         communicate with LoRa and         LoRaWAN networks         Support library for MKR WAN         1300/1310         More info</support@arduino.cc> | LIBRARY MANAGER                                                                                                    |                                                                                                    |                                                       |  |  |  |  |  |  |
|----------------------------------------------------------------------------------------------------|----------------------------------------------------------------------------------------------------|----------------------------------------------------------------------------------------------------|-------------------------------------------------------|--|--|--|--|--|--|
| Type:AllTopic:AllMKRWAN by Arduino<br><support@arduino.cc>MKRWAN by Arduino<br/><support@arduino.cc>Version 1.1.0INSTALLEDProvides APIs to<br/>communicate with LoRa and<br/>LoRaWAN networks<br/>Support library for MKR WAN<br/>1300/1310<br/>More info</support@arduino.cc></support@arduino.cc>                                                    | mkrwan                                                                                                    |                                                                                                    |                                                       |  |  |  |  |  |  |
| Topic: All<br>MKRWAN by Arduino<br><support@arduino.cc><br/>Version 1.1.0 INSTALLED<br/>Provides APIs to<br/>communicate with LoRa and<br/>LoRaWAN networks<br/>Support library for MKR WAN<br/>1300/1310<br/>More info</support@arduino.cc>                                                                                                    | Type:                                                                                                    | All                                                                                                    | ~                                                     |  |  |  |  |  |  |
| MKRWAN by Arduino<br><support@arduino.cc><br/>Version 1.1.0 INSTALLED<br/>Provides APIs to<br/>communicate with LoRa and<br/>LoRaWAN networks<br/>Support library for MKR WAN<br/>1300/1310<br/>More info</support@arduino.cc>                                                                                                    | Topic:                                                                                                    | All                                                                                                    | ~                                                     |  |  |  |  |  |  |
|                                                                                                    | <pre>MKRW/<br/><support<br>Version<br/>Provide<br/>commut<br/>LoRaW/<br/>Support<br/>1300/13<br/>More in</support<br></pre> | AN by Ardu<br>ort@arduine<br>1.1.0<br>s APIs to<br>nicate with I<br>AN network<br>library for N<br>10<br>fo | ino<br>D.CC><br>INSTALLED<br>LoRa and<br>S<br>MKR WAN |  |  |  |  |  |  |

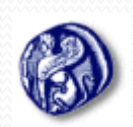

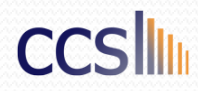

# Arduino MKR 1300-1310-WAN (Δραστηριότητα)

 Αφού βρήκαμε το device EUI κατευθυνόμαστε στο TNN προκειμένου να φτιάξουμε νέο application

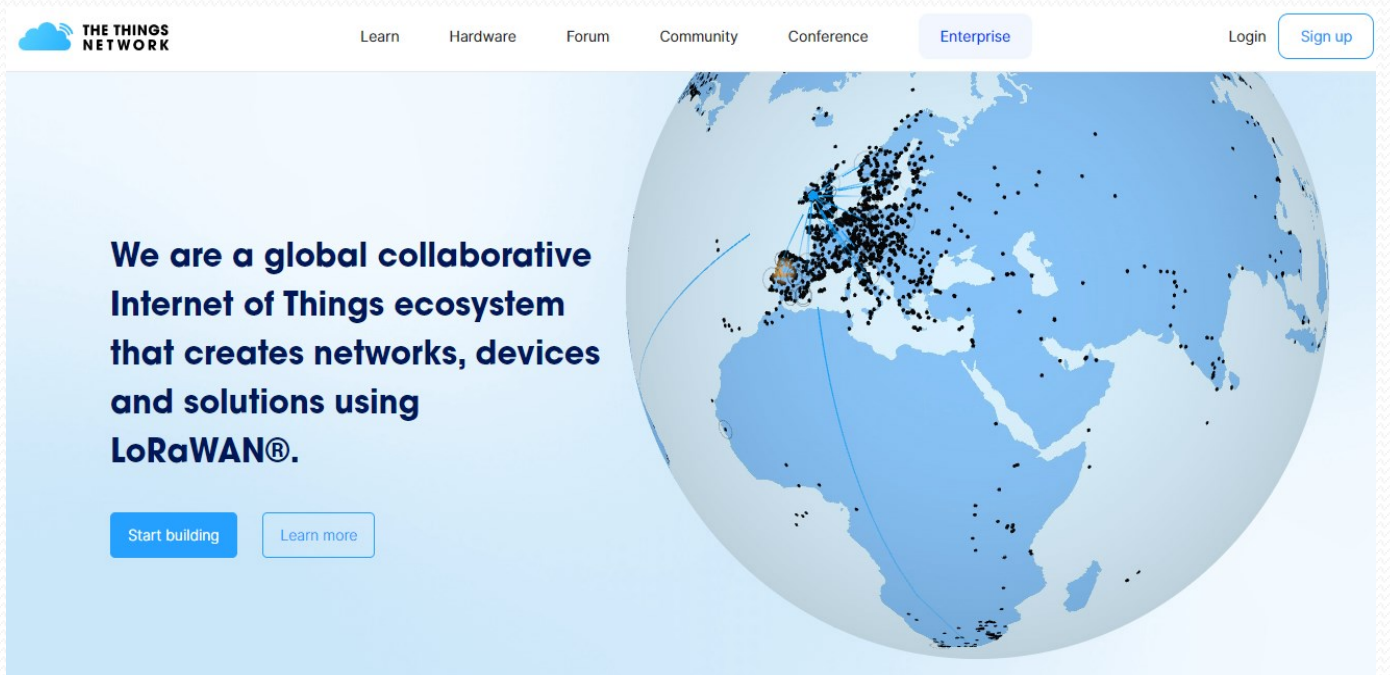

#### Σύνδεσμος ιστοτόπου : <u>Link</u>

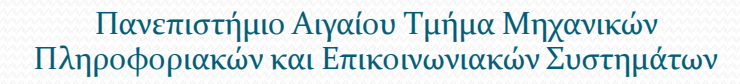

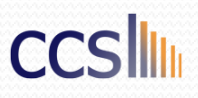

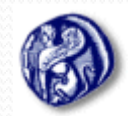

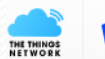

THE THINGS STACK

🚦 Overview 🔲 Applications 🚔 Gateways 👫 Organizations

#### Welcome back, gregpapsamos! 🎕

Walk right through to your applications and/or gateways.

Need help? Have a look at our ∎Documentation ☑ or Get support ☑.

| 000                |                |
|--------------------|----------------|
|                    | • •            |
| Go to applications | Go to gateways |

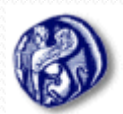

Πανεπιστήμιο Αιγαίου Τμήμα Μηχανικών Πληροφοριακών και Επικοινωνιακών Συστημάτων

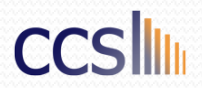

19

gregpapsamos

EU1 Community

No support plan ⑦

| THE THINGS<br>NETWORK | 11 | THE THINGS STACK<br>Community Edition | Dverview | Applications | 🛋 Gateways | K Organizations |          | EU:<br>Fairuse p | L Community<br>olicy applies ⑦ | lef     | ftsipis 🔻 |
|-----------------------|----|---------------------------------------|----------|--------------|------------|-----------------|----------|------------------|--------------------------------|---------|-----------|
|                       |    | Applications (0)                      |          |              |            |                 | Q Search |                  | + Add appli                    | ication |           |
|                       |    | ID \$                                 |          | Name 🗘       |            |                 |          | End devices      | Created                        | dat 🔺   |           |
|                       |    |                                       |          |              |            | No items found  |          |                  |                                |         |           |
|                       |    |                                       |          |              |            |                 |          |                  |                                |         |           |
|                       |    |                                       |          |              |            |                 |          |                  |                                |         |           |

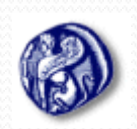

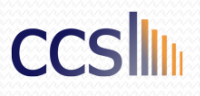

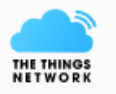

| THE THINGS STACK  |  |
|-------------------|--|
| Community Edition |  |

Overview Deplications

🝶 Gateways 🛛 🚢 Organizations

#### Add application

Application ID\*

tsipisdemoapp

Application name

tsipisdemoapp

Description

tsipisdemoapp

Optional application description; can also be used to save notes about the application

Create application

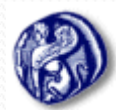

Πανεπιστήμιο Αιγαίου Τμήμα Μηχανικών Πληροφοριακών και Επικοινωνιακών Συστημάτων

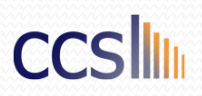

| TIN | HE THINGS<br>ET WORK | THE THINGS STACK<br>Community Edition | Overview | Applications | 🚔 Gateways | 2 Organizations |                 | EU1 Con<br>Fair use policy a | nmunity<br>applies ⑦ | 1      | leftsipis ` |
|-----|----------------------|---------------------------------------|----------|--------------|------------|-----------------|-----------------|------------------------------|----------------------|--------|-------------|
|     |                      | Applications (1)                      |          |              |            |                 | <b>Q</b> Search |                              | + Add applic         | ation  |             |
| ž.  | ID 🗢                 |                                       | Name 🗘   |              |            | End dev         | vices           | Created                      | at 🔺                 |        |             |
|     |                      | tsipisdemoapp                         |          | tsipisdemo   | oapp       |                 | 0               |                              | 11 second            | ls ago |             |

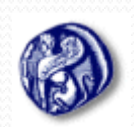

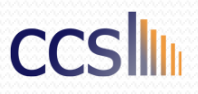

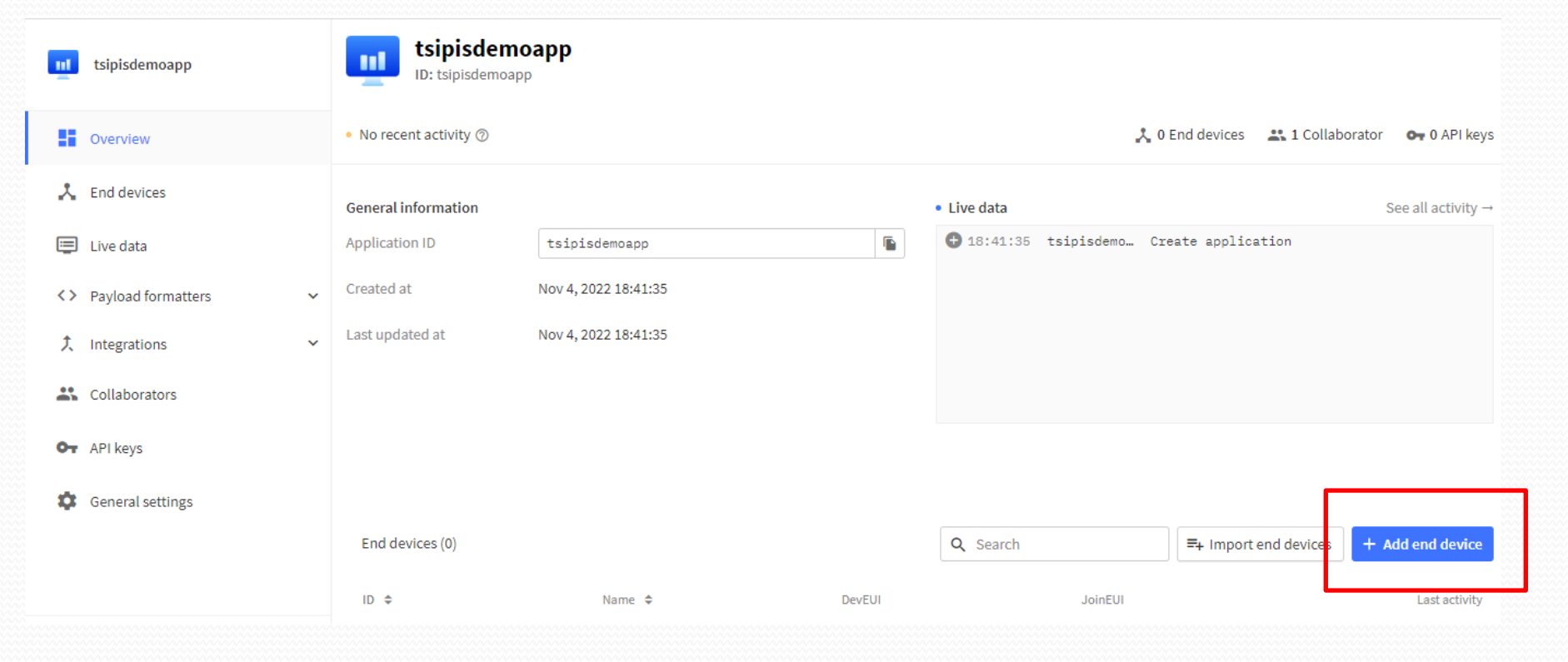

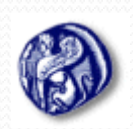

Πανεπιστήμιο Αιγαίου Τμήμα Μηχανικών Πληροφοριακών και Επικοινωνιακών Συστημάτων

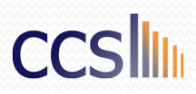

| THE THINGS STACK<br>NETWORK | Overview           | 🗖 Applications 📓 Gateways 🚢 | Organizations |          | EU1 Community<br>No support plan ⑦ | leftsipis 🔹      |  |
|-----------------------------|--------------------|-----------------------------|---------------|----------|------------------------------------|------------------|--|
| ut tsinisdemoann            | Applications > tsi | pisdemoapp > End devices    |               |          |                                    |                  |  |
|                             | End devices (0)    |                             |               | Q Search | =+ Import end devices              | + Add end device |  |
| Overview                    | ID ¢               | Name 🗢                      | DevEUI        | JoinEUI  |                                    | Last activity    |  |
| Lend devices                |                    |                             | No items fo   | und      |                                    |                  |  |
| Live data                   |                    |                             |               |          |                                    |                  |  |
| Payload formatters          |                    |                             |               |          |                                    |                  |  |
| ↑ Integrations ✓            |                    |                             |               |          |                                    |                  |  |
| Collaborators               |                    |                             |               |          |                                    |                  |  |

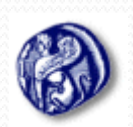

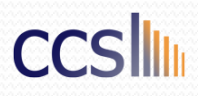

| m     | tsipisdemoapp      |                                                                                     |     |
|-------|--------------------|-------------------------------------------------------------------------------------|-----|
|       |                    | End device type                                                                     |     |
|       | Overview           | Input Method                                                                        |     |
| 2     | End devices        | Select the end device in the LoRaWAN Device Repository                              |     |
|       | Live data          | Enter end device specifics manually      Frequency plan ②*                          |     |
| <>    | Payload formatters | ✓ Europe 863-870 MHz (SF9 for RX2 - recommended)                                    |     |
| t     | Integrations       | ✓ LoRaWAN version ⑦ *                                                               |     |
| *     | Collaborators      | LoRaWAN Specification 1.0.1                                                         |     |
| От    | API keys           | TS001 Technical Specification 1.0.1                                                 |     |
| \$    | General settings   | Show advanced activation, LoRaWAN class and cluster settings ~                      |     |
|       |                    | Provisioning information                                                            |     |
|       |                    | JoinEUI ⑦ *                                                                         |     |
| < Hic | de sidebar         | 00 00 00 00 00 00 00 00 Confirm                                                     |     |
| )     |                    | Πανεπιστήμιο Αιγαίου Τμήμα Μηχανικών<br>Πληροφοριακών και Επικοινωνιακών Συστημάτων | ccs |

| ul   | tsipisdemoapp          | Provisioning information                                                    |                 |                                   |  |
|------|------------------------|-----------------------------------------------------------------------------|-----------------|-----------------------------------|--|
|      | Overview               | JoinEUI ⑦ *                                                                 |                 | Προσοχή!                          |  |
| *    | End devices            | This end device can be registered on the network                            | П               | Γράφουμε                          |  |
| ē    | Live data              | DevEUI ⑦ *                                                                  | E               | Ουεκτικά το Dev<br>ΟΙ που βρήκαμε |  |
| <>   | Payload formatters 🗸 🗸 | 70 B3 D5 7E D0 05 73 A8                                                     | ,               | προηγουμένως                      |  |
| t    | Integrations 🗸         | DB DF 17 72 02 A2 C7 46 80 93 F0 D4 80 EB 2A BA                             | $\phi$ Generate | <b>~</b>                          |  |
| *    | Collaborators          | End device ID ⑦ *                                                           |                 |                                   |  |
| От   | API keys               | eui-70b3d57ed00573a6 This value is automatically prefilled using the DevEUI |                 |                                   |  |
| \$   | General settings       | After registration  View registered end device                              |                 |                                   |  |
|      |                        | Register another end device of this type                                    |                 |                                   |  |
| < Hi | de sidebar             | Register end device                                                         |                 |                                   |  |

Πανεπιστήμιο Αιγαίου Τμήμα Μηχανικών Πληροφοριακών και Επικοινωνιακών Συστημάτων

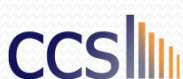

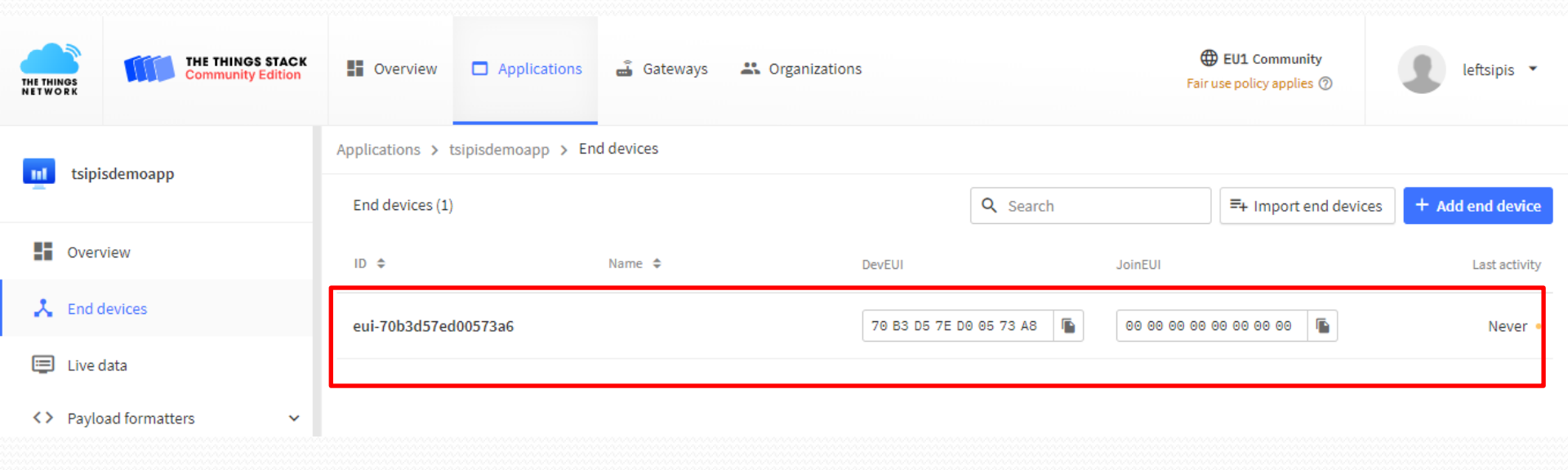

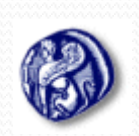

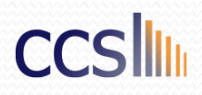

| <u>11</u> | tsipisdemoapp      |   | EUI-70D3GD<br>ID: eui-70b3d57ed0<br>↑ n/a ↓ n/a • No activit | 1 90005 1 5 80<br>00573a6<br>ty yet @   |         |                            |                            |
|-----------|--------------------|---|--------------------------------------------------------------|-----------------------------------------|---------|----------------------------|----------------------------|
|           | Overview           |   | Overview Live data                                           | Messaging Location Payload formatters   | Claimin | g General settings         |                            |
| ٨         | End devices        |   | Concerlinformation                                           |                                         |         | a Line data                | Coo all activity           |
| ē         | Live data          |   | End device ID                                                | eui-70b3d57ed00573a6                    |         | 18:53:43 Create end device | See all activity           |
| <>        | Payload formatters | ~ | Frequency plan                                               | Europe 863-870 MHz (SF9 for RX2 - recom |         |                            |                            |
| ţ         | Integrations       | ~ | LoRaWAN version                                              | LoRaWAN Specification 1.0.1             |         |                            |                            |
| *         | Collaborators      |   | Regional Parameters version                                  | TS001 Technical Specification 1.0.1     |         |                            |                            |
| От        | API keys           |   | Created at                                                   | Nov 4, 2022 18:53:43                    |         |                            |                            |
| \$        | General settings   |   | Activation information                                       |                                         |         | Location                   | Change location settings → |
|           |                    |   | AppEUI                                                       | 00 00 00 00 00 00 00 00 <>              |         | 2 2 M 3 -                  |                            |
|           |                    |   | DevEUI                                                       | 70 B3 D5 7E D0 05 73 A8 🗘               |         |                            |                            |
|           |                    |   | АррКеу                                                       | •••••                                   | 0       |                            |                            |

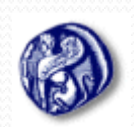

#### Πανεπιστήμιο Αιγαίου Τμήμα Μηχανικών Πληροφοριακών και Επικοινωνιακών Συστημάτων

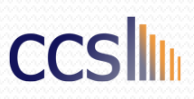

# Δραστηριότητα

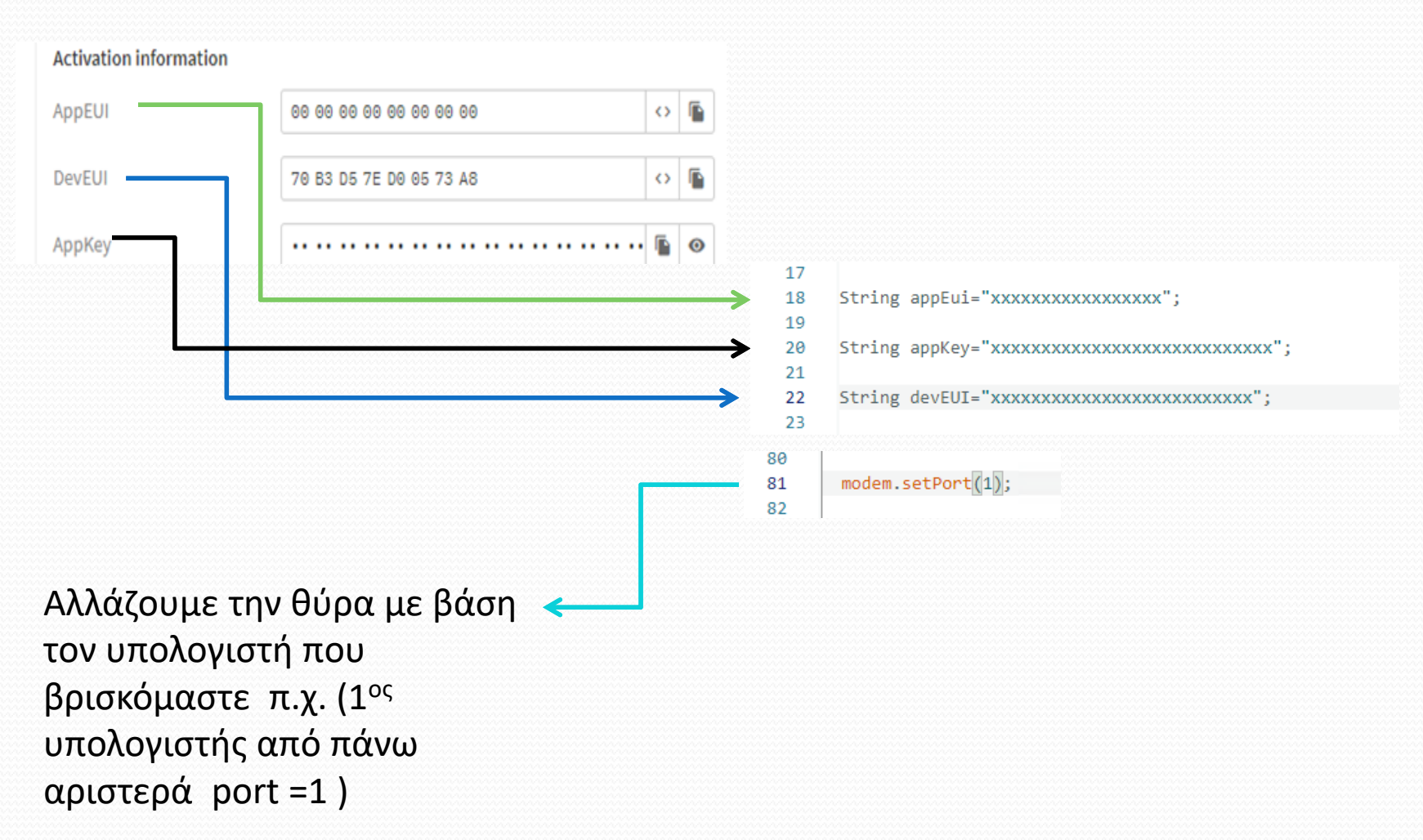

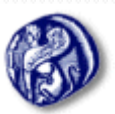

Πανεπιστήμιο Αιγαίου Τμήμα Μηχανικών Πληροφοριακών και Επικοινωνιακών Συστημάτων

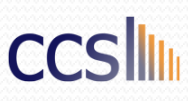

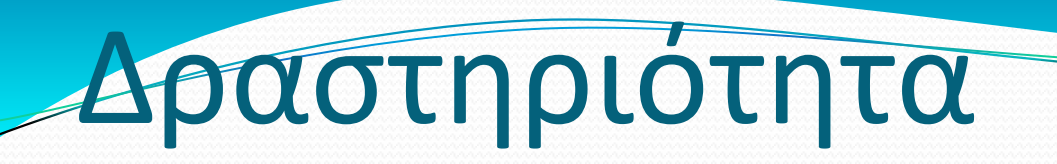

Αφού τροποποιήσετε τον κώδικα κατάλληλα με βάση την προηγούμενη διαφάνεια, ανεβάστε τον κώδικα στο Board.

• Τι παρατηρείτε στην καρτέλα Live Data στο TTN ;

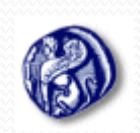

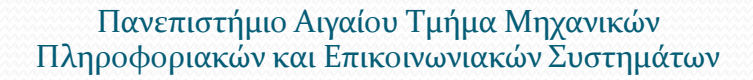

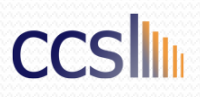

### Δραστηριότητα

Προκειμένου να αποκωδικοποιήσουμε το μήνυμα που στείλαμε πρέπει να τροποποιήσουμε τον payload formatter:

function decodeUplink(input)
{ return { data: { number: input.bytes[0] }
, warnings: [], errors: [] }}

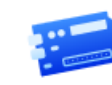

eui-a8610a323339910c

ID: eui-a8610a323339910c

```
↑1 ↓1 • Last activity 7 seconds ago ⑦
```

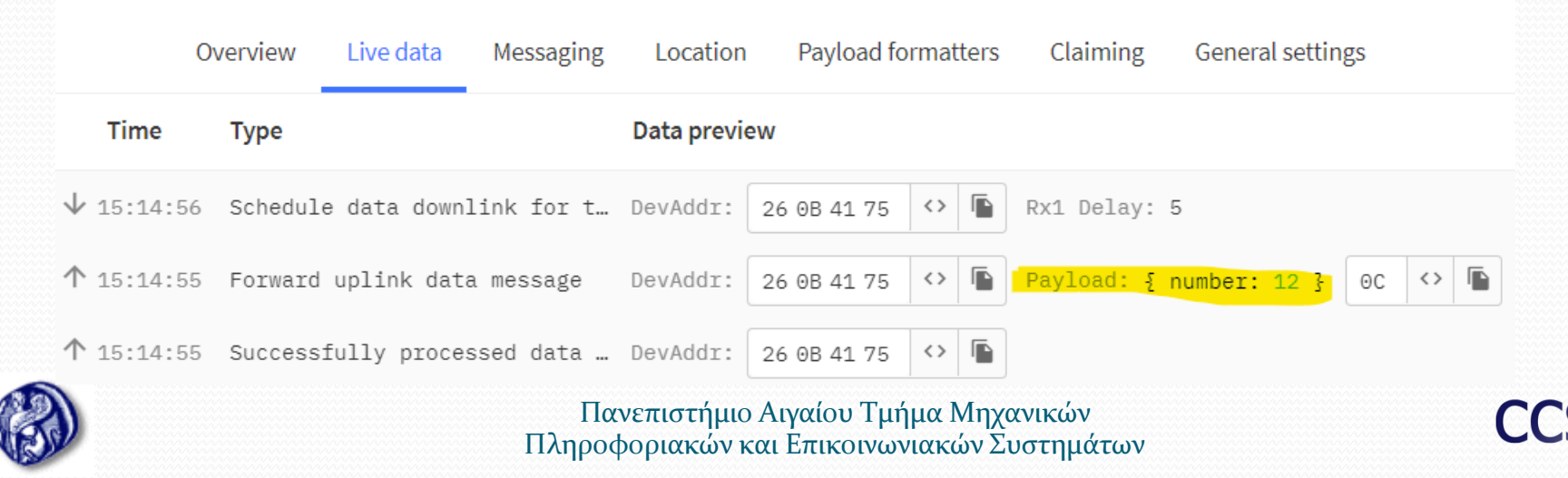

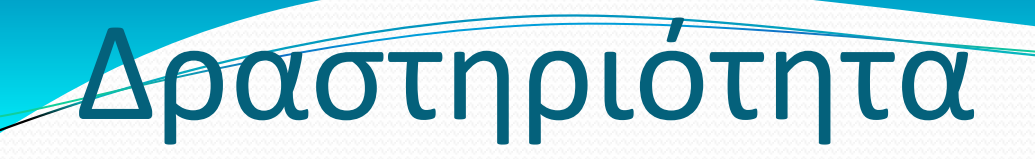

Καλείστε μέσω του MQTT πρωτοκόλλου να ανακτήσετε τα δεδομένα που έχετε στείλει μέσω του Arduino MKR 1300-1310 στο TTN.

Μπορείτε να συμβουλευτείτε τα links:

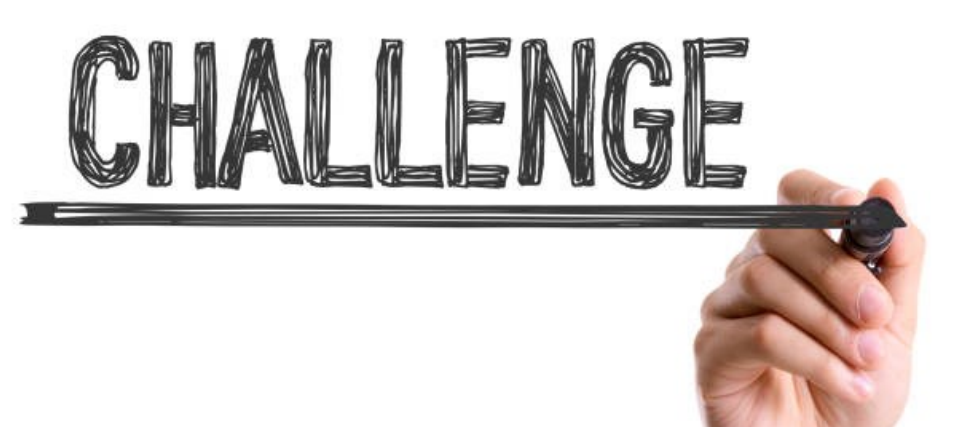

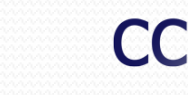

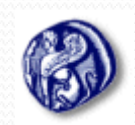

Πανεπιστήμιο Αιγαίου Τμήμα Μηχανικών Πληροφοριακών και Επικοινωνιακών Συστημάτων

# Πληροφορίες Επικοινωνίας

- Μαλιάτσος Κωνσταντίνος
- Επίκουρος Καθ.
- <u>kmaliat@aegean.gr</u>
- Λευτέρης Τσίπης
- Υποψήφιος Διδάκτωρ Παν. Αιγαίου
- <u>ltsipis@aegean.gr</u>

Γρηγόρης Παπαϊωάννου
 Υποψήφιος Διδάκτωρ Παν. Αιγαίου
 gregpap@aegean.gr

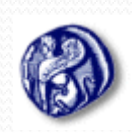

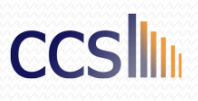

### ΑΠΟΡΙΕΣ

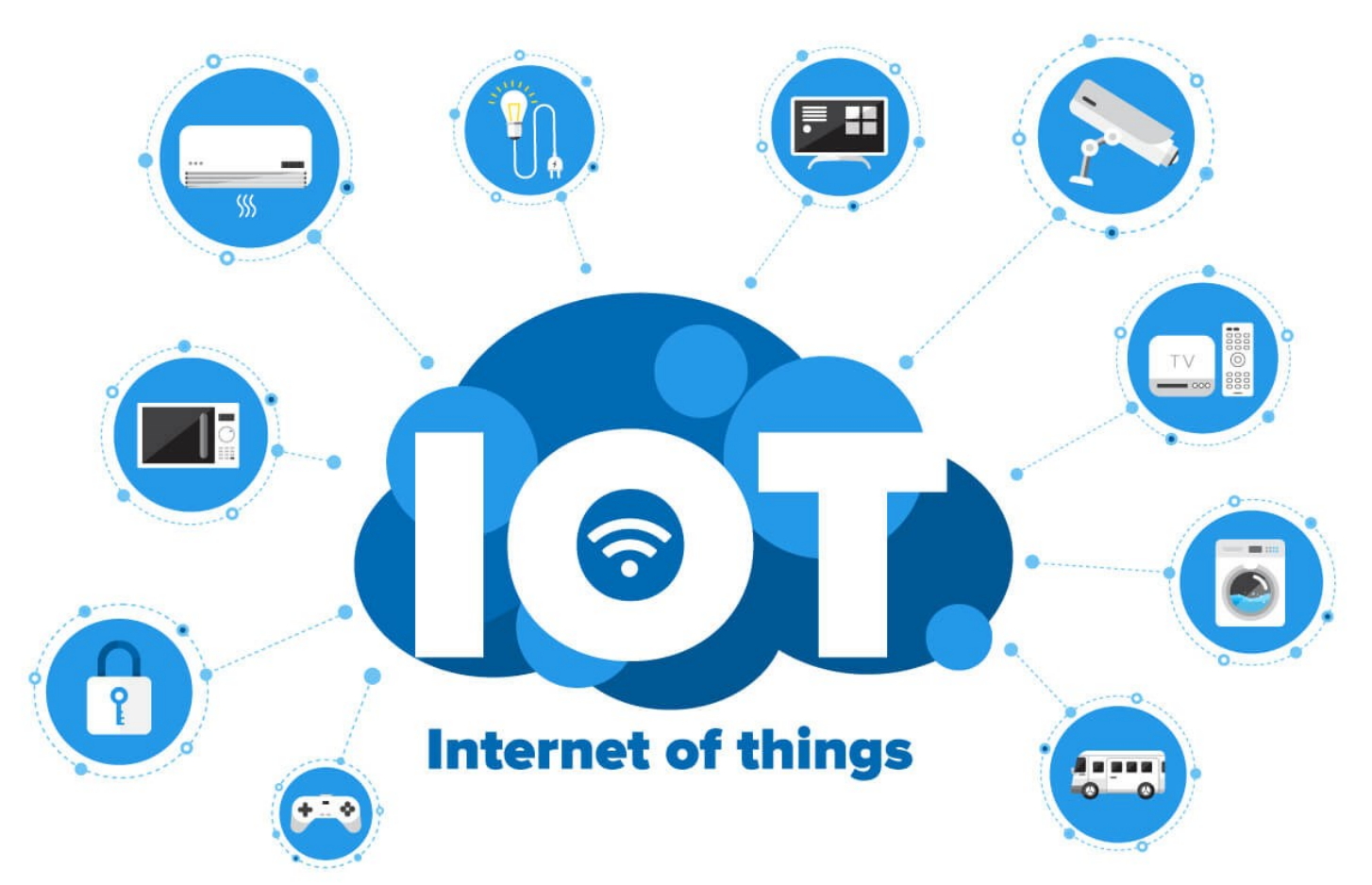

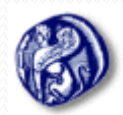

Πανεπιστήμιο Αιγαίου Τμήμα Μηχανικών Πληροφοριακών και Επικοινωνιακών Συστημάτων